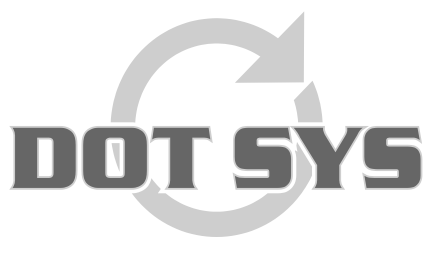

Hoogstraat 25 C B-2870 Puurs Tel.: +32 3 844.35.23 E-mail: <u>support@dotsys.eu</u> Website: <u>www.dotsys.eu</u>

Wanneer het om Tijd gaat

## TIMEMANAGER

## Archivage de accès

Sur le bureau ou dans le 2xClient vous trouvez la raccourci de timeman3 et vous devez enregistrer avec ADMIN et mot de passe.

| TimeBadge<br>Synchro |       |                                                                               |  |
|----------------------|-------|-------------------------------------------------------------------------------|--|
| DOT<br>SYS<br>Z      |       |                                                                               |  |
| SYS                  | Login |                                                                               |  |
| Timeman3             |       | TimeManager                                                                   |  |
| DOT<br>SYS<br>Z      |       | © 1997-2015 DOT SYS<br><u>N</u> aam<br>Paswoord<br><u>OK</u><br><u>Cancel</u> |  |
|                      |       |                                                                               |  |

Dans le menu "Bestand" (Fichier) vous navigez vers "Archief" (Archive)

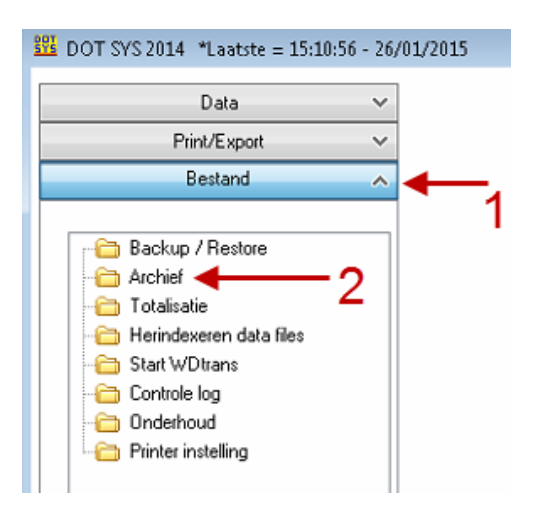

Dans la fenêtre d'archive vous prenez "Archiveren" (Archiver) et l'option "Toegangscontrole" (controle d'accès)

Vous mettez la date de periode dedans et acchorcher "Openstaande orders behouden" (laisser les ordres ouverts)

| Bestand                                                                                                    |                                                                                                    |                                                                                                    |
|----------------------------------------------------------------------------------------------------|----------------------------------------------------------------------------------------------------|----------------------------------------------------------------------------------------------------|
|                                                                                                    | 📅 Archiveren Tikkingen                                                                                                    |                                                                                                    |
| Backup / Restore     Archief     Totalisatie     Herindexeren data files     Start WDtrans     Controle log     Onderhoud     Printer instelling | <ul> <li>● Archiveren</li> <li>● Terugzetten</li> <li>✓an 01/01/2015 jem 25/01/2015</li> <li>File</li> <li>File</li> <li>Selectie/So</li> <li>● OK OK</li> </ul> | <ul> <li>Tijdsregistratie</li> <li>Toegangscontrole</li> <li>Openstaande orders behouden</li> <li>Controle archief</li> <li></li> </ul> |
|                                                                                                    |                                                                                                    | .4                                                                                                    |

Maintentant vous allez creer le fichier.

| <ul> <li>Archiveren ☐ Tijdsregistratie</li> <li>Terugzetten ④ Toegangscontrole</li> <li>✓an 01/01/2014 tem 25/01/2015 ☑ Openstaande orders behouden</li> <li>☐ Controle archief</li> <li>File C:\Dotsys\Timeman\backup\20150105_20140101.ACC</li> <li>☐ Selectie/Sortering</li> </ul> |  |  |
|----------------------------------------------------------------------------------------------------|--|--|
| Van       01/01/2014       tem       25/01/2015       ☑ Openstaande orders behouden         □       Controle archief         File       C:\Dotsys\Timeman\backup\20150105_20140101.ACC       …         Selectie/Sortering                                                             |  |  |
| Eile C:\Dotsys\Timeman\backup\20150105_20140101.ACC                                                                                                    |  |  |
| Eile C:\Dotsys\Timeman\backup\20150105_20140101.ACC                                                                                                    |  |  |
|                                                                                                    |  |  |

Vous mettez dans le dossier c:\dotsys\timeman\backup\ le nom de fichier. C'est la date de periode et après vous sauvegarde dans ce dossier.

| <ul> <li>Archiveren Tikkingen</li> <li>Archiveren</li> <li>Terugzetten</li> </ul>                                                                                                    | <ul> <li>Tijdsregistratie</li> <li>Toegangscontrol</li> </ul> | - 0 X                   | Ĩ                                | Ĩ     |   |
|----------------------------------------------------------------------------------------------------|---------------------------------------------------------------|-------------------------|----------------------------------|-------|---|
| <u>V</u> an 01/01/2014 <u>t</u> em 25/01/20                                                                                                    | 15 🔽 Openstaande o                                            | orders behouden         |                                  |       |   |
| Enregistrer sous                                                                                                    |                                                               |                         |                                  |       | × |
| 🖉 🖓 🖉 🚺 🖉 🖉 🖉                                                                                                    | meman 🕨 backup                                                | <b>▼</b> 4 <sub>7</sub> | Rechercher dans : be             | ackup | Q |
| Organiser 🔻 Nouveau dos                                                                                                    | sier                                                          |                         | Ē                                |       | 0 |
| <ul> <li>Emplacements ré</li> <li>Téléchargements</li> <li>Téléchargements</li> <li>Bibliothèques</li> <li>Documents</li> <li>Images</li> <li>Musique</li> <li>Vidéos</li> <li>Ordinateur</li> <li>Disque local (C:)</li> </ul> | Nom<br>Aucun é                                                | lément ne correspond    | Modifié le<br>à votre recherche. | Туре  |   |
| D sur ALAIN-FIXE                                                                                                    |                                                               |                         |                                  |       | Þ |
| Nom du fichier : 20150105                                                                                                    | 20140101                                                      |                         |                                  |       | - |
| Type : ACC Files                                                                                                    | DOT SYS                                                       |                         |                                  |       | - |

Vous appuyez sur OK et l'archivage commence. Vous reçevrez une message pour effacer les pointages d'accès et appuyez sur Oui.

| 📅 Archiveren Tikking                                 | gen 🗖 🖸 🔀                                                      |
|------------------------------------------------------|----------------------------------------------------------------|
| <ul><li>Ø Archiveren</li><li>◯ Terugzetten</li></ul> | <ul> <li>Tijdsregistratie</li> <li>Toegangscontrole</li> </ul> |
| ⊻an 01/01/2014 §                                     | em 25/01/2015 🔽 Openstaande orders behouden                    |
|                                                      | Lontrole archier                                               |
|                                                      | Archiveren Tikkingen 🛛 🕺                                       |
| Eile C:\Dotsys\Time                                  | Wilt u de toegangscontrole registraties verwijderen ?          |
| Gedaan                                               | Oui Non                                                        |

Après vous fermez le timeman3 et vous ouvriez le timeman normal. L'archivage est complèt.

## Archivage de pointages

.....

Vous pouvez faire la même chose pour l'archivage de pointages mais vous prenez l'option "tijdsregistratie" (pointages)

| Bestand 🔨                                                                                                    |                                                                                                    |                                                                                                    |
|----------------------------------------------------------------------------------------------------|----------------------------------------------------------------------------------------------------|----------------------------------------------------------------------------------------------------|
|                                                                                                    | 📅 Archiveren Tikkingen                                                                                                    |                                                                                                    |
| Backup / Restore<br>Archief<br>Totalisatie<br>Herindexeren data files<br>Start WDtrans<br>Controle log<br>Onderhoud<br>Printer instelling | <ul> <li>● Archiveren</li> <li>● Terugzetten</li> <li>✓an 01/01/2015 jem 25/01/2015</li> <li>File</li> <li>File</li> <li>Selectie/So</li> </ul> | <ul> <li>Tijdsregistratie</li> <li>Toegangscontrole</li> <li>Openstaande orders behouden</li> <li>Controle archief</li> <li></li> <li>rtering</li> <li>Exit</li> </ul> |
|                                                                                                    |                                                                                                    | h.                                                                                                    |